## Elektronischer Ersatzteilkatalog

## Bosch, Junkers, Sieger-Ersatzteile

Schneller und einfacher Zugriff ohne Registrierung, ohne Anmeldung, ohne Passwort.

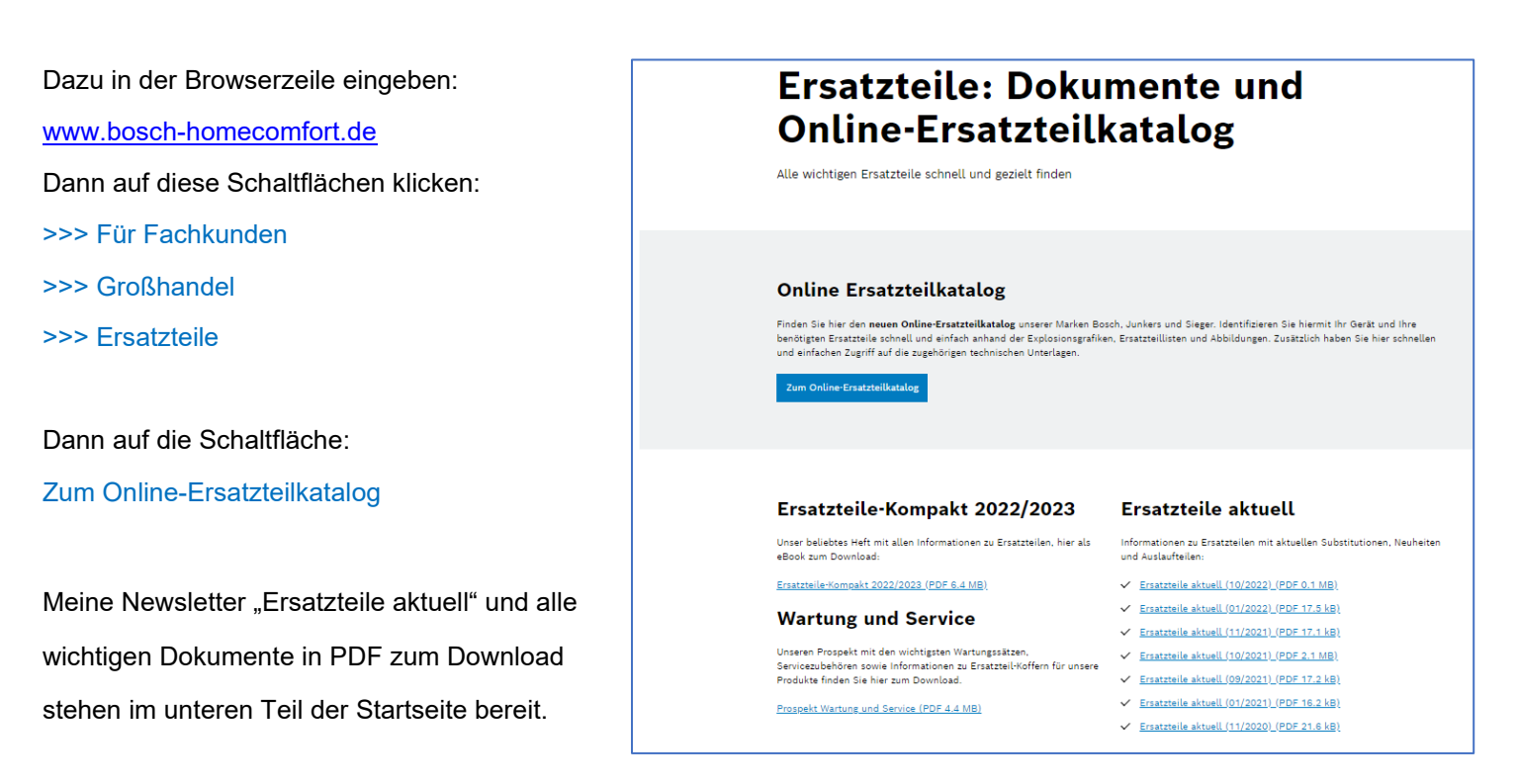

Auf dem grauen Feldbalken... "Suche nach Geräten oder Ersatzteilen..." die vom Kunden angegebenen Daten eingeben. >>> Suche anklicken oder Enter drücken und auf den passenden Eintrag in der Auswahlliste klicken. Typbezeichnung bzw. Gerätebestellnummer kann mit, aber auch ohne Leerzeichen eingegeben werden. Ich empfehle, falls vorhanden, die Eingabe der <u>Gerätebestellnummer</u>.

| Online-Ersatzteilkatalog                               |         |  |  |  |  |
|--------------------------------------------------------|---------|--|--|--|--|
| Alle wichtigen Ersatzteile schnell und gezielt finden  |         |  |  |  |  |
| Suche nach Geräten oder Ersatzteilen (Name, TTNr, SKU) | Q Suche |  |  |  |  |
|                                                        |         |  |  |  |  |
|                                                        |         |  |  |  |  |
| C Produktfilter zurücksetzen                           |         |  |  |  |  |
|                                                        |         |  |  |  |  |
| Bitte geben Sie einen Suchbegriff ein                  |         |  |  |  |  |
|                                                        |         |  |  |  |  |
|                                                        |         |  |  |  |  |
|                                                        |         |  |  |  |  |

**<u>Kleiner Tipp:</u>** Diese Website an dieser Stelle als Favorit/Lesezeichen in der Schnellzugriffleiste bzw. der Favoritenleiste speichern!

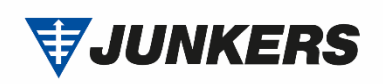

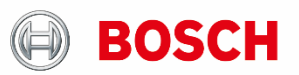

Befindet man sich im richtigen Gerät, dann zum unteren Bildrand in die ET-Sprengzeichnung scrollen. Mit einem Klick auf die gewünschte Baugruppe kommt man in die Detailzeichnung. Zoomen im Fenster vergrößert die Abbildung. Auswahl von Ersatzteilen durch Klick auf den grauen Positionsring bzw. den Artikeltext.

| ar - ZWR 18-6 KE 23 – 7713130865<br>NNER |      |                         |                 |           |     |
|------------------------------------------|------|-------------------------|-----------------|-----------|-----|
| lleser Baugruppe erzeugen >              |      |                         |                 |           |     |
|                                          |      |                         |                 |           |     |
| losionszeichnung                         | Ersa | tzteilliste             |                 |           |     |
|                                          |      |                         |                 |           |     |
| $\sim$                                   | Pos. | Bezeichnung             | Bestellnummer   | Preisgrup | pe  |
| 2 Come                                   | 1    | Brennerwanne<br>18kW    | 8 715 405 122 0 | 42        | ମ୍ମ |
| a contra contra                          | 2    | Verschluss              | 8 711 300 040 0 | 20        | A   |
|                                          | 3    | Brennerdichtung<br>18kW | 8 711 004 198 0 | 18        | 5   |
| eres contraction                         | 40 4 | Brennerdeck<br>18kW     | 8 715 406 383 0 | 51        | 5   |
|                                          | 5    | Elektrodensatz          | 8 718 107 076 0 | 31        | Ş   |
| Contraction of the second                | × •  | Temperaturfühler        | 8 714 500 071 0 | 22        | 5   |
|                                          | 7    | Feder (10x)             | 8 711 202 002 0 | 15        | ធ   |
|                                          | 8    | Leitblech 18kW          | 8 711 304 538 0 | 20        | 5   |
|                                          |      |                         |                 |           |     |

Mit Klick auf die blaue Textbezeichnung des gesuchten Ersatzteils öffnet sich eine neue Seite mit allen Informationen zum Artikel.

Ein Klick auf das Symbol kopiert die Typteilenummer in die Zwischenablage. Aus dieser Zwischenablage kann danach in der internen Auftragsbearbeitung direkt in die "Suche nach Hersteller-Artikelnr." eingefügt werden (STRG+V).

|         | Ersatzteile<br>Elektrodensatz |                 |
|---------|-------------------------------|-----------------|
| √ 7 5   | Bestellnummer                 | 8 718 107 076 0 |
| 11 00 0 | Barcodenummer                 | 4010009570899   |
| 0       | Preisgruppe *                 | 31              |
|         | B-Code                        | 6121            |
|         | Ersatzteilvorgänger 1         | 8718107069      |
|         | Ersatzteilvorgänger 2         | 8718107073      |
|         | Verpackungseinheit            | 1               |
|         | Vertriebsgewicht              | 0,069 kg        |
|         | Verwendungshinweis 1          | Z.R/Z.N5,-6,-7  |

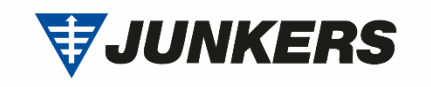

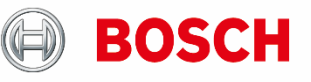